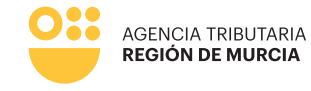

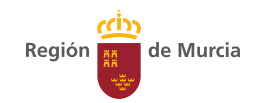

# Formulario del procedimiento 1527

Guía para la presentación telemática de trámites relacionados con el procedimiento 1527 – Embargo de Sueldos, Salarios y Pensiones en SEDE ELECTRÓNICA

Manual de uso

Marzo 2024

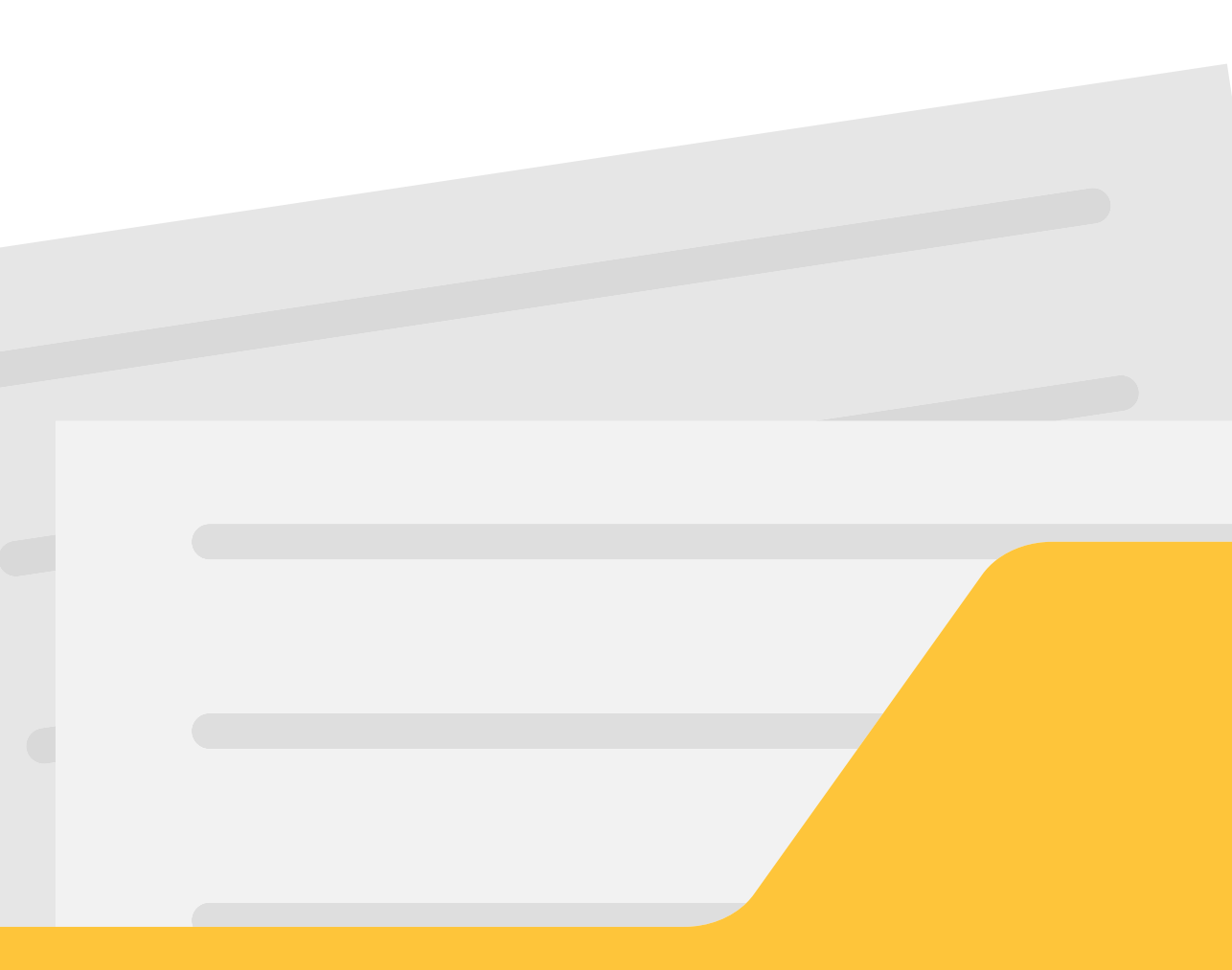

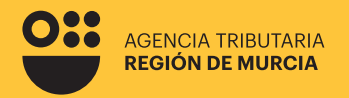

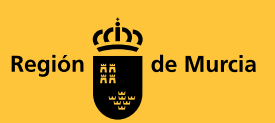

## Formulario del procedimiento **1527**

Guía para la presentación telemática de trámites relacionados con el procedimiento 1527 – Embargo de Sueldos, Salarios y Pensiones en SEDE ELECTRÓNICA

Marzo 2024

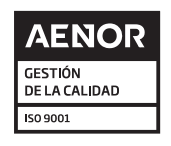

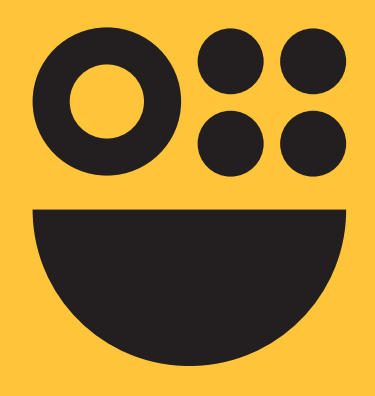

## **Contenidos**

#### **1. Cuestiones previas**

2. Introducción

**3. Tramitación. Pasos a seguir** Autenticación del usuario Carácter de actuación Pestaña Localizador

4. Opción "Contestar a la diligencia"

5. Opción "Obtener documento de ingreso en PDF"

6. Opción "Pagar"

7. Formatos de Impresión

## **Cuestiones** previas

#### ¿Cuándo tiene lugar un embargo de sueldos?

Cuando en un expediente administrativo de apremio se ordena al pagador que retenga las cantidades procedentes, en su caso, sobre las sucesivas cuantías satisfechas en concepto de sueldo, salario pensión. Recibida la diligencia, el pagador vendrá obligado a efectuar la retención correspondiente y al posterior ingreso en el Tesoro de las cantidades detraídas, conforme con lo que se establece en el artículo 82 del Real Decreto 939/2005 por el que se aprueba el Reglamento General de Recaudación

## Limitaciones a la cantidad embargada

Este embargo se tiene que hacer con las limitaciones, la proporción y la cantidad que se determina en el artículo 607 de la Ley 1/2000, de Enjuiciamiento Civil.

Se ordena la retención a la empresa pagadora, en el mes en que se recibe la notificación del embargo y si no fuera suficiente, en los sucesivos, de la parte proporcional resultante de la aplicación de la escala establecida en el artículo mencionado, hasta cubrir la deuda pendiente.

El artículo 607 de la Ley 1/2000, de Enjuiciamiento Civil exceptúa de embargo el salario mínimo interprofesional vigente, y establece en qué proporción se pueden embargar las cantidades que excedan del equivalente a este primer salario.

#### El salario mínimo interprofesional para el 2024 se fija en 1.134 €.

Para hacer el cálculo se divide el sueldo en tramos por el valor del salario mínimo interprofesional y se aplican los siguientes porcentajes:

- Primer tramo o fracción: es inembargable.
- Segundo tramo o fracción: 30%
- Tercer tramo o fracción: 50%
- Cuarto tramo o fracción: 60%
- Quinto tramo o fracción: 75%
- Resto de tramos o fracciones: 90%

Por ejemplo, para un salario de 2.268 euros, los primeros 1.134 euros tendrán la consideración de inembargables y de los segundos 1.134 euros se podría embargar un 30% (340.2 euros)

6

## Introducción

Este formulario está dirigido a la figura del pagador del salario, dentro del procedimiento de Embargo de sueldos, salarios y pensiones.

El pagador del salario, habrá recibido previamente una diligencia de embargo por parte de la Agencia Tributaria de la Región de Murcia. A partir de ese momento, a través de este formulario de tramitación electrónica se le ofrecen las siguientes opciones:

01

#### Contestación a la diligencia de embargo

Mediante esta opción, el usuario podrá responder por primera vez a la ATRM en relación con una diligencia de embargo de salarios recibida.

También, mediante esta opción, deberá actualizar el estado del trabajador en la empresa, en caso de haberse producido algún cambio de interés para el procedimiento.

#### 02 Obtener documento de ingreso

El pagador podrá obtener una carta de pago en pdf con la que acudir a una entidad bancaria colaboradora de la ATRM a materializar el pago.

Dicho documento de ingreso se expedirá por el importe indicado por el pagador sin que el sistema le permita rebasar el importe pendiente de ingreso de la diligencia recibida.

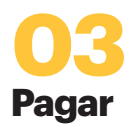

Mediante esta opción, se puede materializar el pago a través de la pasarela de pagos de la CARM mediante pago con tarjeta.

De nuevo, el importe lo indicara el pagador sin que el sistema le permita rebasar el importe pendiente de ingreso de la diligencia recibida.

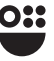

## Tramitación. Pasos a seguir

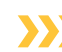

Autenticación del usuario

En primer lugar se le solicitará el certificado digital con el que va a realizar su autenticación y que deber ser el mismo que se utilizó para acceder a la diligencia de embargo previamente enviada.

Hay que tener en cuenta que si el usuario ya estaba autenticado en alguna otra aplicación mediante este sistema y su sesión siga siendo válida, no se le volverá a pedir que se autentique.

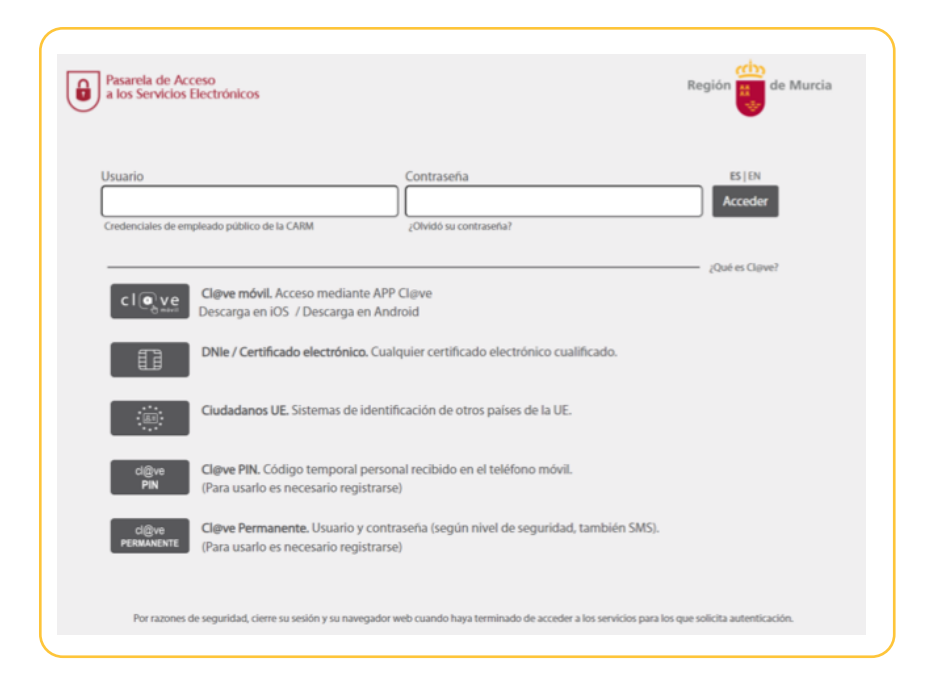

#### >>> Carácter de actuación

Una vez autenticado, se le solicitará que seleccione el carácter de actuación.

Dependiendo de la elección del usuario y de las características del formulario, se le mostrarán más o menos opciones de selección. A continuación, mostramos las disponibles actualmente para este procedimiento.

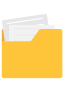

| Actúa como:                                                                           |           |
|---------------------------------------------------------------------------------------|-----------|
| O En nombre propio                                                                    |           |
| Usted es el interesado en el procedimiento y también quien realiza la presentación    |           |
| <ul> <li>Como representante</li> </ul>                                                |           |
| Usted actua como representante                                                        |           |
| O Mediante certificado electrónico                                                    |           |
| Usted debe estar autenticado con un certificado de representante de persona jurídica  |           |
| Mediante la aportación de documento acreditativo                                      |           |
| Dispone de un documento acreditativo la representación del interesado en este trámite | CONTINUAR |

#### En nombre propio

La presentación se va a realizar por el propio el interesado. Los datos identificativos del interesado se recogerán automáticamente del certificado digital y no podrán ser modificados.

También se recuperará de forma automática el domicilio fiscal del interesado.

Al realizar la presentación identificándose como el propio interesado, el sistema le ofrecerá autorellenados todos los datos que le sea posible.

#### Como representante

La presentación podrá realizarse por un representante del interesado, el cual podrá garantizar la representación por uno de estos medios:

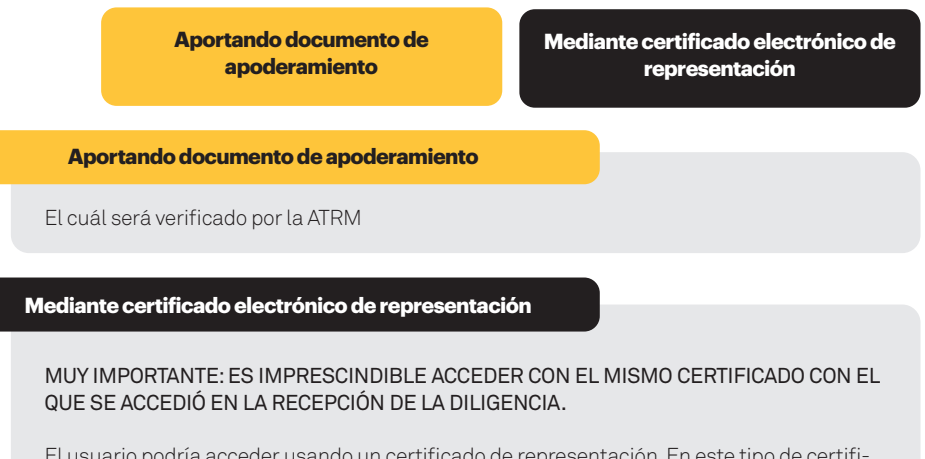

El usuario podría acceder usando un certificado de representación. En este tipo de certificado figuran dos entidades, una principal que es la persona física, y una secundaria, que es la persona jurídica. La entidad principal representa a la entidad secundaria.

El formulario recuperará los datos de la entidad principal como "presentador de la declaración" y recuperará los datos de la entidad secundaria como "interesado" o "pagador".

En este modo de actuación, el sistema le ofrecerá autorellenados todos los datos de la presentación que le sea posible.

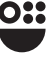

#### >>> Pestaña Localizador

#### Tramitación con localizador

En el caso de que la presentación se lleve a cabo por el propio interesado o por su representante, habiendo podido verificar la representación en línea (mediante certificado de representación), el sistema le ofrecerá un desplegable con la relación de localizadores de diligencias disponibles para el interesado (esta operación puede demorarse unos segundos antes de ser operativa).

El usuario debe escoger uno de los localizadores de diligencia, cargándose automáticamente los datos identificativos del pagador y del deudor.

| CEDIMIENTO: 1527 - Embargo de sueldos, solarios y ponsiones |          |
|-------------------------------------------------------------|----------|
| JEDIMIENTO: 1927 - Embargo de sueidos, salários y pensiónes |          |
|                                                             |          |
| calizador Diligencia                                        |          |
|                                                             |          |
| Localizador *                                               |          |
|                                                             |          |
| Indique el Documento de Identidad del pagador *             |          |
|                                                             |          |
|                                                             |          |
| Indique el Documento de Identidad del deudor *              |          |
|                                                             | COMPROBA |
|                                                             |          |
|                                                             |          |
|                                                             | CONTINUA |
| lizador Diligencia                                          |          |
|                                                             |          |
| .ocalizador *                                               |          |
| EJ.                                                         | ×        |
|                                                             |          |

Si se trata de un representante que no ha podido ser verificado en linea (representación verificada mediante el anexo de un documento), el sistema no va a ofrecerle datos de forma automatizada, sino que se exige el conocimiento de los mismos.

El usuario deberá mecanizar un localizador así como indicar los datos identificativos del pagador y del deudor.

#### Tramitación sin localizador

En cualquier tipo de acceso: como interesado o como representante, es posible que el usuario del formulario no disponga del localizador en este momento.

En ese caso, debe marcar la casilla No tengo localizador, que le obligara a introducir manualmente el NIF del deudor.

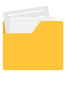

| ¥         |
|-----------|
|           |
|           |
| COMPROBAR |
|           |
| CONTINUAR |
|           |
|           |
|           |

#### >>>> Operación a realizar

Una vez identificada la diligencia de embargo sobre la que se va a actuar, bien mediante su localizador, bien mediante el NIF del deudor y del pagador, pasamos a seleccionar la operación que se desea realizar:

| Acciones posibles *                                     |
|---------------------------------------------------------|
| Contestar a la diligencia                               |
| <ul> <li>Obtener documento de ingreso en PDF</li> </ul> |
| Pagar                                                   |

### **Opción Contestar** a la diligencia

Nos da acceso a la pestaña diligencia, que muestra la información sobre la diligencia de embargo: pagador, deudor e importe.

>>> Apartado: Pagador

Serán los datos del pagador correspondiente a la diligencia:

- A.NIF
- B. Razón social
- C. Nombre, primer apellido y segundo apellido
- D. Dirección (el campo "Tipo de vía" es obligatorio)
- E. Teléfono
- F. Correo electrónico

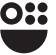

#### >>> Apartado: Representante

Aparecerá siempre que se haya escogido el actúa de representación. Serán los datos del representante:

G.NIF

- H. Razón social
- I. Nombre, primer apellido y segundo apellido
- J. Teléfono
- K. Correo electrónico

#### >>> Apartado: Deudor

Será el NIF y el nombre del deudor de la diligencia.

#### >>> Apartado: Diligencia de embargo

Aparecerá para el caso de acceso en nombre propio o como representante con verificación de la representación en línea. Se especifican los campos importe total de la diligencia y el pendiente de ingreso.

| Pagador                          |                         |                                   |                 |
|----------------------------------|-------------------------|-----------------------------------|-----------------|
| NIF *                            | Razón Social            |                                   |                 |
| Nombre                           | Primer apellido         | Segundo Ap                        | ellido          |
|                                  |                         |                                   |                 |
| Tipo de vía                      | Nombre de la vía *      |                                   |                 |
| Número * Letra                   | Escalera Pisc           | o Puerta                          | Código postal * |
|                                  |                         |                                   |                 |
| Provincia *                      | Municipio *             | Localidad                         |                 |
| MURCIA × -                       |                         | × *                               | Ŧ               |
| Teléfono                         | Correo electrónico      |                                   |                 |
|                                  |                         |                                   |                 |
| Deudor                           |                         |                                   |                 |
| NIF *                            | Nombre o razón social * |                                   |                 |
|                                  |                         |                                   |                 |
|                                  |                         |                                   |                 |
| Diligencia de embargo            |                         |                                   |                 |
|                                  | Imp                     | orte pendiente de la diligencia * |                 |
| Importe total de la diligencia * | Imp                     |                                   |                 |

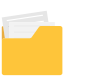

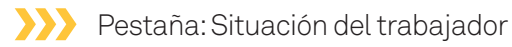

Si se continúa con la opción "Contestar a la diligencia", aparece una última pestaña donde podemos actualizar la situación del trabajador, teniendo que rellenar unos campos u otros según proceda:

| Localizador Diligencia Si                                                                                                    | ituación trabajador                                                                                                    |                                        |                                                                                                    |              |
|----------------------------------------------------------------------------------------------------|----------------------------------------------------------------------------------------------------|----------------------------------------|----------------------------------------------------------------------------------------------------|--------------|
| Seleccione una respue                                                                                                    | esta                                                                                                    |                                        |                                                                                                    |              |
| <ul> <li>El obligado al pago nunca</li> <li>El obligado al pago ya no</li> </ul>                                               | i ha trabajado en esta empresa<br>trabaja en esta empresa                                                                                                    |                                        |                                                                                                    |              |
| El obligado al pago percib                                                                                                    | e actualmente retribuciones de la empresa que no superan el                                                                                                    | salar                                  | io mínimo interprofesional                                                                                                    |              |
| El obligado al pago percib                                                                                                    | e actualmente retribuciones de la empresa que superan el sal                                                                                                    | ario r                                 | mínimo interprofesional                                                                                                    |              |
| <ul> <li>Existen embargos previos<br/>embargo</li> </ul>                                                                       | que, en virtud de los límites establecidos en la normativa vige                                                                                                    | ente, i                                | impiden el cumplimiento inmediato de esta orden de                                                                                                    |              |
| <ul> <li>El obligado al pago es tra</li> </ul>                                                                                 | abajador fijo discontinuo o se encuentra afectado por un E                                                                                                    | RTE                                    | que implique la suspensión temporal de la relación la                                                                                                    | aboral       |
| Observaciones                                                                                                    |                                                                                                    |                                        |                                                                                                    |              |
| <ul> <li>El obligado al pago ya</li> </ul>                                                                                     | a no trabaja en esta empresa<br>No obstante, a fecha de la recepción de la diliger<br>similares)                                                                                                    | ncia                                   | tiene importes pendientes de pago (atrasos o                                                                                                    | )            |
|                                                                                                    |                                                                                                    |                                        | ANADIK                                                                                                    |              |
|                                                                                                    | Fecha                                                                                                    |                                        | Importe                                                                                                    |              |
|                                                                                                    | Fecha<br>No existen ele                                                                                                    | emer                                   | Importe                                                                                                    |              |
| <ul> <li>El obligado al pago p</li> </ul>                                                                                      | Fecha<br>No existen ele<br>percibe actualmente retribuciones de la empresa qu                                                                                                    | emer                                   | Importe<br>ntos en la tabla<br>uperan el salario mínimo interprofesional                                                                                                    |              |
| <ul> <li>El obligado al pago p</li> </ul>                                                                                      | Fecha<br>No existen ele<br>percibe actualmente retribuciones de la empresa qu<br>Importe líquido mensual estimado                                                                                                    | emer                                   | Importe<br>ntos en la tabla<br>uperan el salario mínimo interprofesional<br>Seleccione una fecha:                                                                                                    |              |
| <ul> <li>El obligado al pago p</li> </ul>                                                                                      | Fecha<br>No existen ele<br>bercibe actualmente retribuciones de la empresa qu<br>Importe líquido mensual estimado                                                                                                    | emer                                   | Importe<br>ntos en la tabla<br>uperan el salario mínimo interprofesional<br>Seleccione una fecha:                                                                                                    |              |
| El obligado al pago p     Existen embargos previ<br>embargo                                                                    | Fecha         No existen ele         bercibe actualmente retribuciones de la empresa qu         Importe líquido mensual estimado         €         os que, en virtud de los límites establecidos en la normative         Fecha de finalización prevista de los embargos                                                                                                    | emer<br>Je st                          | Importe Intos en la tabla uperan el salario mínimo interprofesional Seleccione una fecha: ente, impiden el cumplimiento inmediato de esta ord                                                                                                    | ien de       |
| <ul> <li>El obligado al pago p</li> <li>Existen embargos previe<br/>embargo</li> </ul>                                         | Fecha         No existen ele         bercibe actualmente retribuciones de la empresa qu         Importe líquido mensual estimado         €         os que, en virtud de los límites establecidos en la normativa         Fecha de finalización prevista de los embargos                                                                                                    | emer<br>Je st                          | Importe Intos en la tabla Uperan el salario mínimo interprofesional Seleccione una fecha: ente, impiden el cumplimiento inmediato de esta ord                                                                                                    | len de       |
| <ul> <li>El obligado al pago p</li> <li>Existen embargos previa<br/>embargo</li> <li>El obligado al pago es trabajo</li> </ul> | Fecha         No existen ele         bercibe actualmente retribuciones de la empresa qu         Importe líquido mensual estimado         €         os que, en virtud de los límites establecidos en la normativa         Fecha de finalización prevista de los embargos         jador fijo discontinuo o se encuentra afectado por un ERTE                                                        | emer<br>ue su<br>a vige                | Importe Intos en la tabla Uperan el salario mínimo interprofesional Seleccione una fecha: ente, impiden el cumplimiento inmediato de esta ord minimo interprofesional ente, impiden el cumplimiento inmediato de esta ord minimo interprofesional minimo interprofesional mini | den de       |
| <ul> <li>El obligado al pago p</li> <li>Existen embargos previa<br/>embargo</li> <li>El obligado al pago es trabaj</li> </ul>  | Fecha         No existen ele         percibe actualmente retribuciones de la empresa qui         Importe líquido mensual estimado         ©         os que, en virtud de los límites establecidos en la normativa         Fecha de finalización prevista de los embargos         jador fijo discontinuo o se encuentra afectado por un ERTE         Las fechas habituales de llamamiento por camp | emer<br>Je su<br>a vig                 | Importe Intos en la tabla Uperan el salario mínimo interprofesional Seleccione una fecha: ente, impiden el cumplimiento inmediato de esta ord minimo interporal de la relación labo son: AÑADI                                                                                                    | den de       |
| <ul> <li>El obligado al pago previo<br/>embargo</li> <li>El obligado al pago es traba</li> </ul>                               | Fecha         No existen ele         bercibe actualmente retribuciones de la empresa qui         Importe líquido mensual estimado <ul> <li></li></ul>                                                                                                    | emer<br>Je st<br>a vig<br>E que<br>aña | Importe Intos en la tabla Uperan el salario mínimo interprofesional Seleccione una fecha: ente, impiden el cumplimiento inmediato de esta ord m ente, impiden el cumplimiento inmediato de esta ord m ente, impide | en de len de |

Una vez cumplimentados todos los campos necesarios, podemos continuar y aparecerá una pantalla intermedia que especifica si damos nuestro consentimiento para finalizar. Dado el mismo, se accede al interfaz Presentador para la firma y registro electrónico de la presentación.

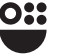

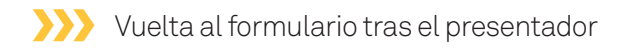

Una vez que se completa el flujo del presentador, el usuario vuelve a un formulario que le permite descargar el justificante de presentación si ha ido correctamente o le informa si han ocurrido errores.

Si se ha completado correctamente:

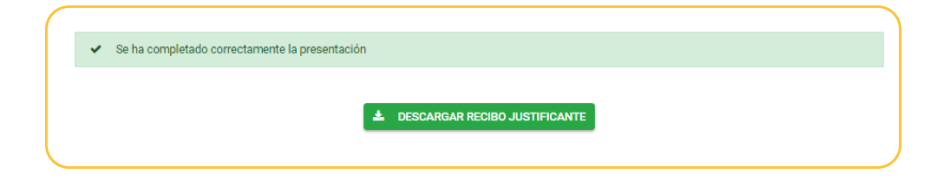

Si se ha ocurrido algún error:

I Error al completar solicitud. La solicitud ya ha sido completada o bien esta solicitud no existe.

## Opción Obtener documento de ingreso en PDF

En este caso, se muestran igualmente la pestaña Diligencia con los datos identificativos del pagador, del representante (en su caso) y del deudor.

En la parte inferior de la pestaña, se ofrece a posibilidad de introducir el importe a pagar y emitir la carta de pago.

El sistema comprobará que no se introduce un importe superior al pendiente de ingreso de la deuda, ni superior al emitido en la diligencia, descontados los pagos previos.

| Diligencia de embargo            |   |                     |                   |                     |
|----------------------------------|---|---------------------|-------------------|---------------------|
| Importe total de la diligencia * |   | Importe pendiente d | e la diligencia * |                     |
| 118,05                           | € | 118,05              |                   |                     |
| Importe a ingresar               |   |                     |                   |                     |
| Importe                          |   |                     | €                 | DOCUMENTO DE INGRES |

### Opción Pagar

En este caso, se muestran igualmente la pestaña Diligencia con los datos identificativos del pagador, del representante (en su caso) y del deudor. En la parte inferior de la pestaña, se ofrece a posibilidad de introducir el importe a pagar y acceder a la pasarela de pagos de la CARM.

El sistema comprobará que no se introduce un importe superior al pendiente de ingreso de la deuda, ni superior al emitido en la diligencia, descontados los pagos previos.

| Localizador Diligencia                     |                                               |       |
|--------------------------------------------|-----------------------------------------------|-------|
| Diligencia de embargo                      |                                               |       |
| Importe total de la diligencia *<br>118,05 | Importe pendiente de la diligencia * € 118,05 | €     |
| Importe a ingresar                         |                                               |       |
| Importe                                    | ε                                             | PAGAR |
| ANTERIOR                                   |                                               |       |

#### >>>> Vuelta de la pasarela de pago

Si el pago se ha realizado de forma correcta, se finaliza el trámite una vez obtenido el justificante del pago.

En caso de que el pago no se haya realizado de forma correcta, volveremos al formulario con las mismas opciones disponibles

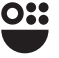

## Formatos de Impresión

|                                                                                                    | Region de Murcia                                                                                                |
|----------------------------------------------------------------------------------------------------|----------------------------------------------------------------------------------------------------|
| CONTESTACIÓN A LA DILIGENCIA E<br>PENSIONES                                                                                                    | DE EMBARGO DE SUELDOS, SALARIOS Y                                                                               |
| En cumplimiento de la diligencia de el<br>Servicio de Recaudación de la Agen<br>siguiente resultado:                                                                                                    | mbargo de sueldos, salarios y pensiones dictada por el<br>cia Tributaria de la Región de Murcia, se informa del |
| Identificación del documento:                                                                                                    | EJ.                                                                                                    |
| Identificación del obligado al pago                                                                                                    | ):<br>                                                                                                    |
| Nombre o razón social:                                                                                                    |                                                                                                    |
| NIF:                                                                                                    |                                                                                                    |
| Importe de la diligencia:                                                                                                    |                                                                                                    |
| Identificación del pagador o entida                                                                                                    | ad pagadora:                                                                                                    |
| Nombre o razón social:                                                                                                    |                                                                                                    |
| NIF:                                                                                                    |                                                                                                    |
| Domicilio:                                                                                                    |                                                                                                    |
| Identificación del representante:<br>Nombre o razón social:                                                                                                    |                                                                                                    |
| Identificación del representante:<br>Nombre o razón social:<br>NIF:                                                                                                    |                                                                                                    |
| Identificación del representante:<br>Nombre o razón social:<br>NIF:                                                                                                    |                                                                                                    |
| Identificación del representante:<br>Nombre o razón social:<br>NIF:<br>El obligado al pago percibe actualme<br>superan el salario mínimo interprofes                                                                                                    | ente retribuciones de la Empresa que<br>sional                                                                  |
| Identificación del representante:<br>Nombre o razón social:<br>NIF:<br>El obligado al pago percibe actualme<br>superan el salario mínimo interprofes<br>IMPORTE LÍQUIDO MENSUAL ESTI                                                                                                   | ente retribuciones de la Empresa que<br>sional<br>IMADO FECHA DE INICIO DE LAS RETENCIONES                      |
| Identificación del representante:<br>Nombre o razón social:<br>NIF:<br>El obligado al pago percibe actualme<br>superan el salario mínimo interprofes<br>IMPORTE LÍQUIDO MENSUAL EST                                                                                                    | ente retribuciones de la Empresa que<br>sional<br>IMADO FECHA DE INICIO DE LAS RETENCIONES                      |
| Identificación del representante:<br>Nombre o razón social:<br>NIF:<br>El obligado al pago percibe actualme<br>superan el salario mínimo interprofes<br>IMPORTE LÍQUIDO MENSUAL ESTI<br>Observaciones:                                                                                 | ente retribuciones de la Empresa que<br>sional<br>IMADO FECHA DE INICIO DE LAS RETENCIONES                      |
| Identificación del representante:<br>Nombre o razón social:<br>NIF:<br>El obligado al pago percibe actualme<br>superan el salario mínimo interprofes<br>IMPORTE LÍQUIDO MENSUAL EST                                                                                                    | ente retribuciones de la Empresa que<br>sional<br>IMADO FECHA DE INICIO DE LAS RETENCIONES                      |
| Identificación del representante:<br>Nombre o razón social:<br>NIF:<br>El obligado al pago percibe actualme<br>superan el salario mínimo interprofes<br>IMPORTE LÍQUIDO MENSUAL ESTI<br>Observaciones:                                                                                 | Interetribuciones de la Empresa que<br>sional<br>IMADO FECHA DE INICIO DE LAS RETENCIONES                       |
| Identificación del representante:<br>Nombre o razón social:<br>NIF:<br>El obligado al pago percibe actualme<br>superan el salario mínimo interprofes<br>IMPORTE LÍQUIDO MENSUAL EST<br>Observaciones:                                                                                  | ente retribuciones de la Empresa que<br>sional<br>IMADO FECHA DE INICIO DE LAS RETENCIONES                      |
| Identificación del representante:         Nombre o razón social:         NIF:         El obligado al pago percibe actualme<br>superan el salario mínimo interprofes         IMPORTE LÍQUIDO MENSUAL EST         Observaciones:         Firmado:         NIF:       en calidad de       | ente retribuciones de la Empresa que<br>sional<br>IMADO FECHA DE INICIO DE LAS RETENCIONES                      |
| Identificación del representante:         Nombre o razón social:         NIF:         El obligado al pago percibe actualme<br>superan el salario mínimo interprofes         IMPORTE LÍQUIDO MENSUAL EST         Observaciones:         Firmado:         NIF:       en calidad de       | ente retribuciones de la Empresa que<br>sional<br>IMADO FECHA DE INICIO DE LAS RETENCIONES                      |
| Identificación del representante:         Nombre o razón social:         NIF:         El obligado al pago percibe actualme<br>superan el salario mínimo interprofes         IMPORTE LÍQUIDO MENSUAL EST         Observaciones:         Firmado:         NIF:       en calidad de       | ente retribuciones de la Empresa que<br>sional IMADO FECHA DE INICIO DE LAS RETENCIONES                         |
| Identificación del representante:         Nombre o razón social:         NIF:         El obligado al pago percibe actualme<br>superan el salario mínimo interprofes         IMPORTE LÍQUIDO MENSUAL ESTI         Observaciones:         Firmado:         NIF:       en calidad de      | ente retribuciones de la Empresa que<br>sional IMADO FECHA DE INICIO DE LAS RETENCIONES                         |
| Identificación del representante:         Nombre o razón social:         NIF:         El obligado al pago percibe actualme<br>superan el salario mínimo interprofes         IMPORTE LÍQUIDO MENSUAL ESTI         Observaciones:         Firmado:         NIF:       en calidad de      | ente retribuciones de la Empresa que<br>sional IMADO FECHA DE INICIO DE LAS RETENCIONES                         |
| Identificación del representante:         Nombre o razón social:         NIF:         El obligado al pago percibe actualmes         superan el salario mínimo interprofes         IMPORTE LÍQUIDO MENSUAL EST         Observaciones:         Firmado:         NIF:       en calidad de | ente retribuciones de la Empresa que<br>sional IMADO FECHA DE INICIO DE LAS RETENCIONES                         |

16

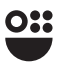

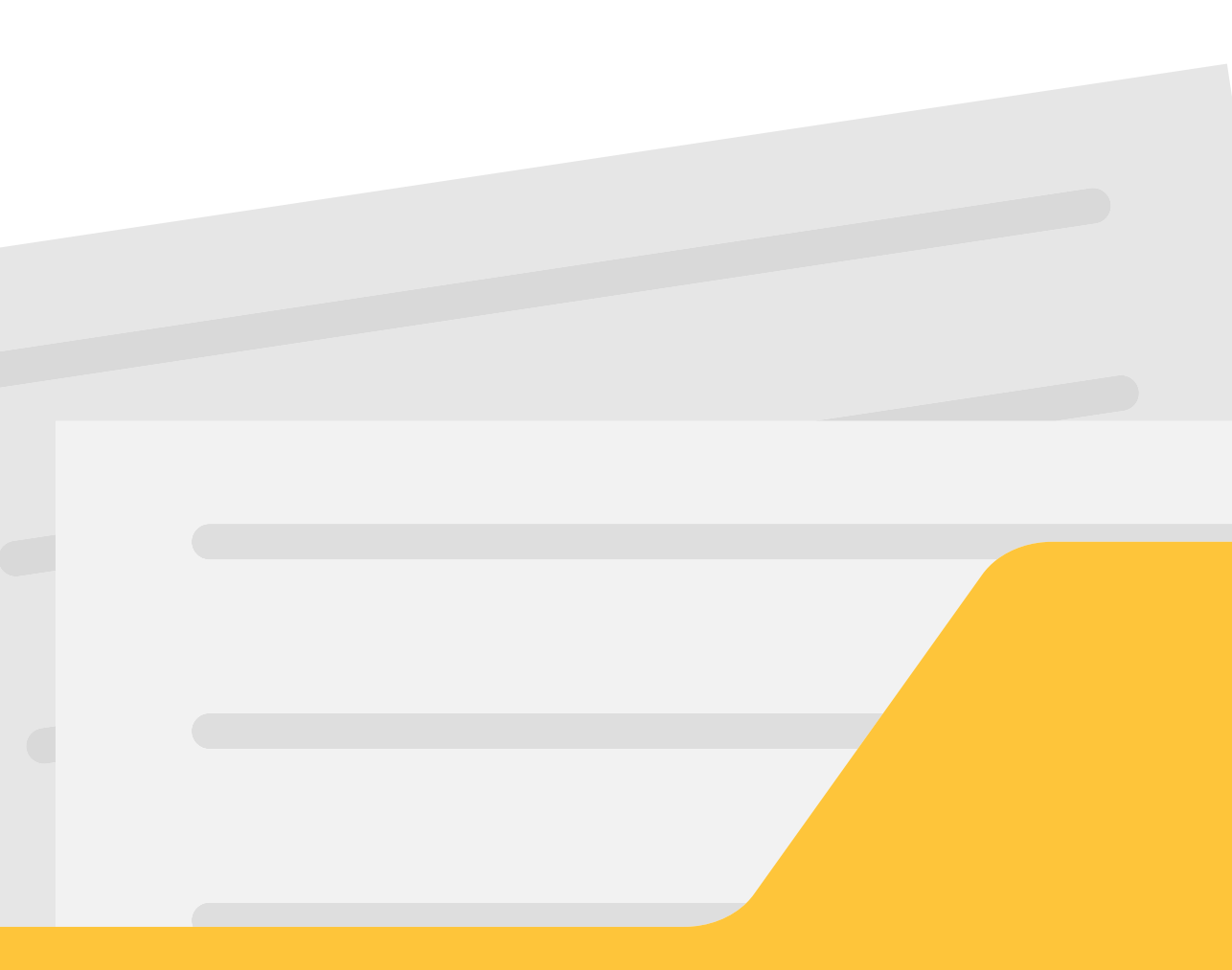

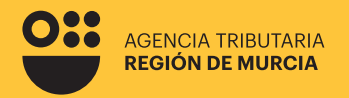

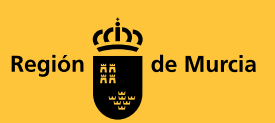

## Formulario del procedimiento **1527**

Guía para la presentación telemática de trámites relacionados con el procedimiento 1527 – Embargo de Sueldos, Salarios y Pensiones en SEDE ELECTRÓNICA

Marzo 2024

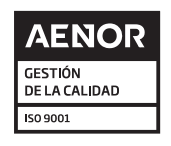

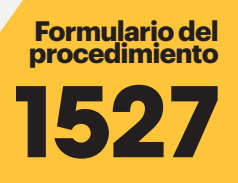

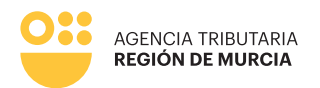

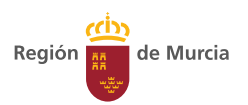